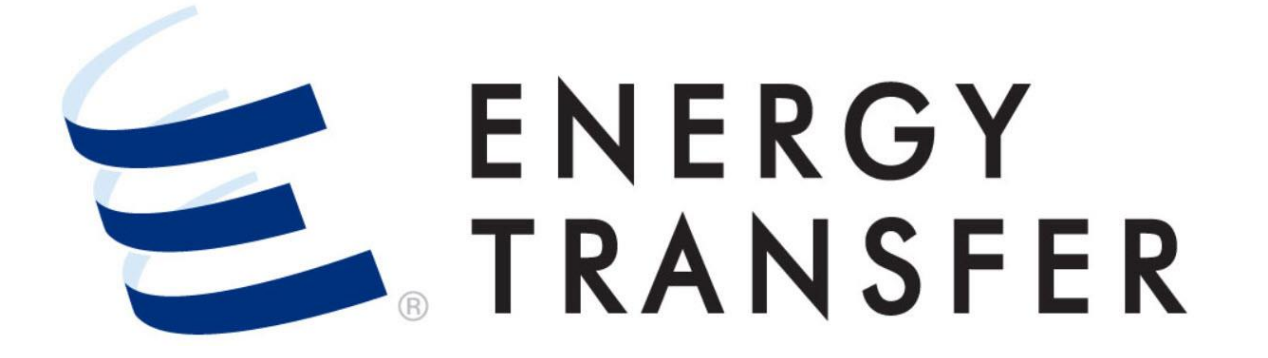

## Messenger+ Capacity Release: View and Search Offers, Bids & Awards

## View and Search Offers, Bids & Awards

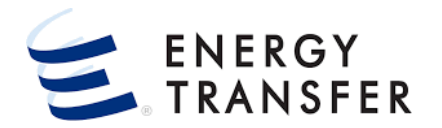

You may view and search Offers, Bids and Awards in Messenger+ using the Search screen. 1. To view and search Offers, Bids and Awards select

| Nominations          | ->                      |                       |
|----------------------|-------------------------|-----------------------|
| Flowing Gas          | •                       |                       |
| Invoicing            | +                       |                       |
| Capacity Release     | ) Offe                  | ers / Bids / Awards 3 |
| Contracts            | <ul> <li>Rec</li> </ul> | alls                  |
| Reports              | •                       |                       |
| Informational Postin | IS 🕨                    |                       |
| Site Map             | +                       |                       |

1. To view and search Offers, Bids and Awards select the Customer Activities Menu .

2 & 3. Select Capacity Release and Offers/Bids/Awards.

## View and Search Offers, Bids & Awards, cont.

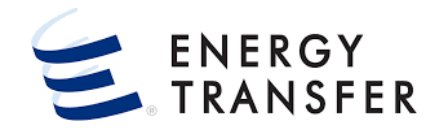

|                 |                | -               |                    |          | - CENTRA        | L CITY LDC    |             |                      |                        | •                  |                     |                     |                     |                     |                     |                | 4                     | <b>२</b> :      | II (               | ) <u>-</u>        |
|-----------------|----------------|-----------------|--------------------|----------|-----------------|---------------|-------------|----------------------|------------------------|--------------------|---------------------|---------------------|---------------------|---------------------|---------------------|----------------|-----------------------|-----------------|--------------------|-------------------|
| Capaci          | ty Release >   | Manage Of       | fers               |          |                 |               |             |                      |                        |                    |                     |                     |                     |                     |                     |                |                       |                 | PROJ               | ECT ON            |
| Recent Off      | ers            |                 |                    |          |                 |               |             |                      |                        |                    |                     |                     |                     |                     |                     |                |                       |                 |                    |                   |
| My Offer        | s Bidd         | lable Offers    | 5                  |          |                 |               |             |                      |                        |                    |                     |                     |                     |                     |                     |                |                       |                 |                    |                   |
| Offer<br>Number | Rel St<br>Date | Rel End<br>Date | Max Offer<br>Qty-K | Bid Deal | Offer Condition | Rate Schedule | Bids        | Offer<br>Descriptior | Recall Notif<br>Timely | Recall Notif<br>EE | Recall Notif<br>Eve | Recall<br>Notif ID1 | Recall<br>Notif ID2 | Recall<br>Notif ID3 | Business<br>Day Ind | Prearr<br>Deal | Rel Req P<br>Date/Tim | st F<br>(CCT) N | Releaser<br>Name ▲ | Rell              |
| 42539           | 09/01          | 09/30           | 1000               | Yes      | WITHDRAWN       | ENHANCED      | No          | Prerar               | Yes                    | Yes                | Yes                 | Yes                 | Yes                 | Yes                 | No                  | No             |                       | (               | Centra             | 673               |
| 42541           | 09/01          | 09/30           | 1000               | Yes      | INCOMPLETE      | ENHANCED      | No          | Prerar               | Yes                    | Yes                | Yes                 | Yes                 | Yes                 | Yes                 | No                  | No             |                       | (               | Centra             | 673               |
| Pecent Rid      | S              |                 |                    |          | CENTRA          |               |             |                      |                        |                    |                     | 4                   |                     |                     |                     | - Alexan       |                       | )<br>           | <u> </u>           | • • • •           |
| -<br>OFFERS     |                |                 | WARDS              |          | 0 Results       |               |             |                      |                        |                    |                     |                     |                     |                     |                     |                |                       | ۳               | Ļ                  | Č.                |
|                 | _              |                 |                    |          | Offer Rel       | St Rel End Of | ffer        | Offer                | Rate                   | Offer              | Notif N             | otif Notif          | Notif               | Notif N             | Notif Bus           | iness Prearr   | Date/Tim              | Releaser        |                    |                   |
| SEARCH          | OFFERS         | 6               |                    |          | Number Da       | te Date Q1    | ty-K Bid De | eal Conditio         | Schedule Bi            | ds Descrij         | ti Timely E         | E Eve               | IDT                 | ID2 I               | D3 Day              | Ind Deal       | (CCT)                 | Name            | Rel K              | Date/Tir<br>(CCT) |
| SEARCH (        | OFFERS         | 6               |                    | \$       | Number Da       | te Date Q1    | ty-K Bid De | eal Conditio         | Schedule Bi            | ds Descrij         | ti Timely E         | E Eve               | IDT                 | ID2 I               | D3 Day              | Ind Deal       | (CCT)                 | Name            | Rel K              | Date/Tir<br>(CCT) |
| SEARCH (        | OFFERS         | S               |                    | ¢        | Number Da       | e Date Q1     | ty-K Bid De | al Conditio          | Schedulę Bi            | as Descrij         | nti Timely E        | E Eve               | ID1                 | ID2 I               | D3 Day              | Ind Deal       | (CCT)                 | Name            | Rel K              | Date/Tir<br>(CCT) |

- 4. Upon initial entry the Capacity Release Dashboard is displayed. To open the Search screen, select the magnifying glass icon.
- Clicking the magnifying glass icon allows you to toggle between the Capacity Release Dashboard and the Search screen.

## View and Search Offers, Bids & Awards, cont.

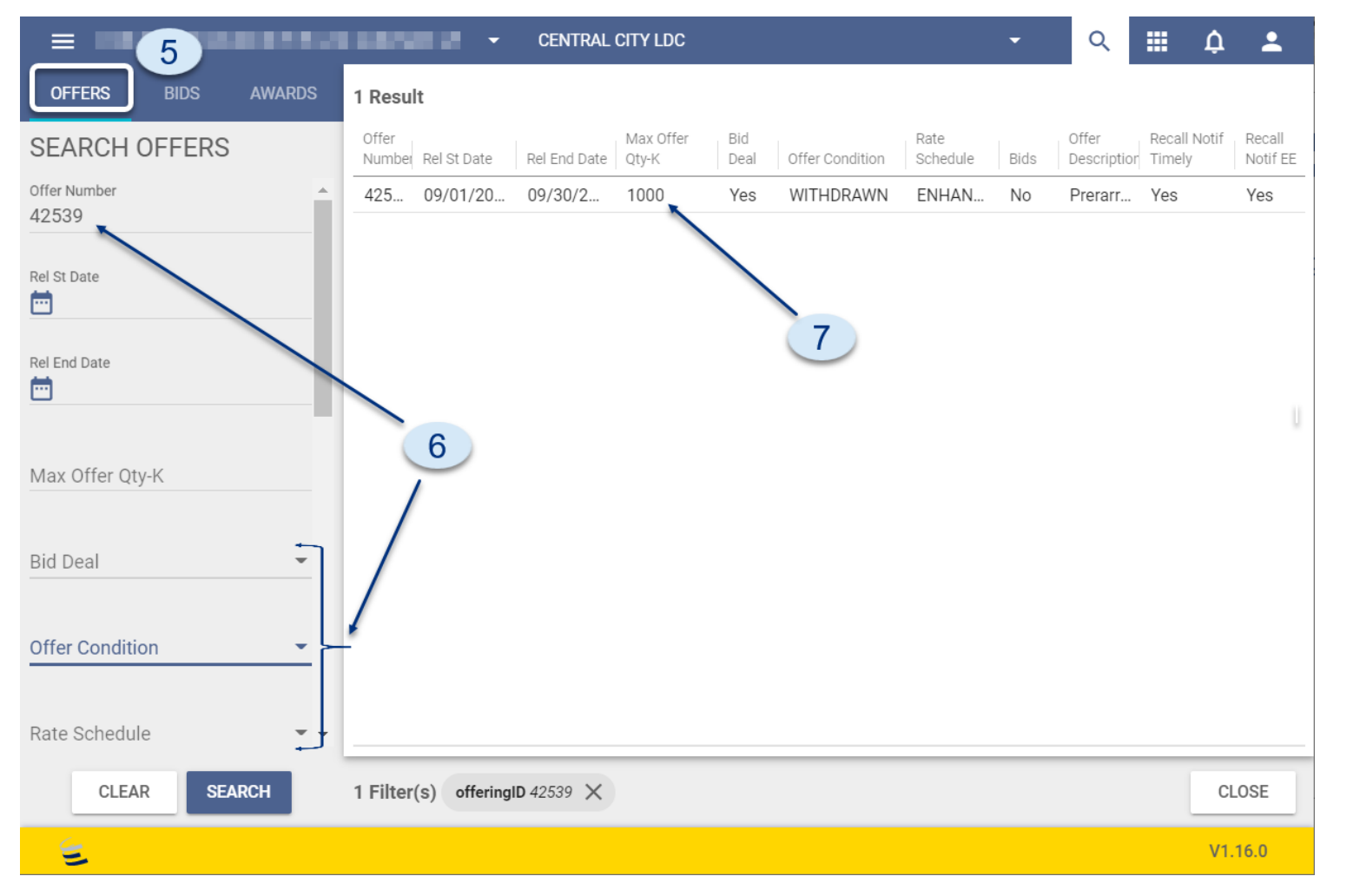

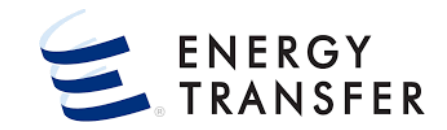

- 5. Once on the **Search** screen, you can retrieve **Offers**, **Bids or Awards** by selecting the appropriate tab.
- 6. Search criteria can be entered into the various search fields or selected from the provided drop downs. Some fields such as the Offer Number and Max Offer Qty-K fields allow the user to enter partial data. To retrieve data click enter, tab out of the field, or click the **Search** button.
- Once results appear, clicking a column header will sort the results by the data in that column. To add a sub-sort, simply press the <Shift> key on the keyboard and click a second column header.
- 7. Select a line item to open the Offer, Bid or Award.